## **Workflow Automation Application**

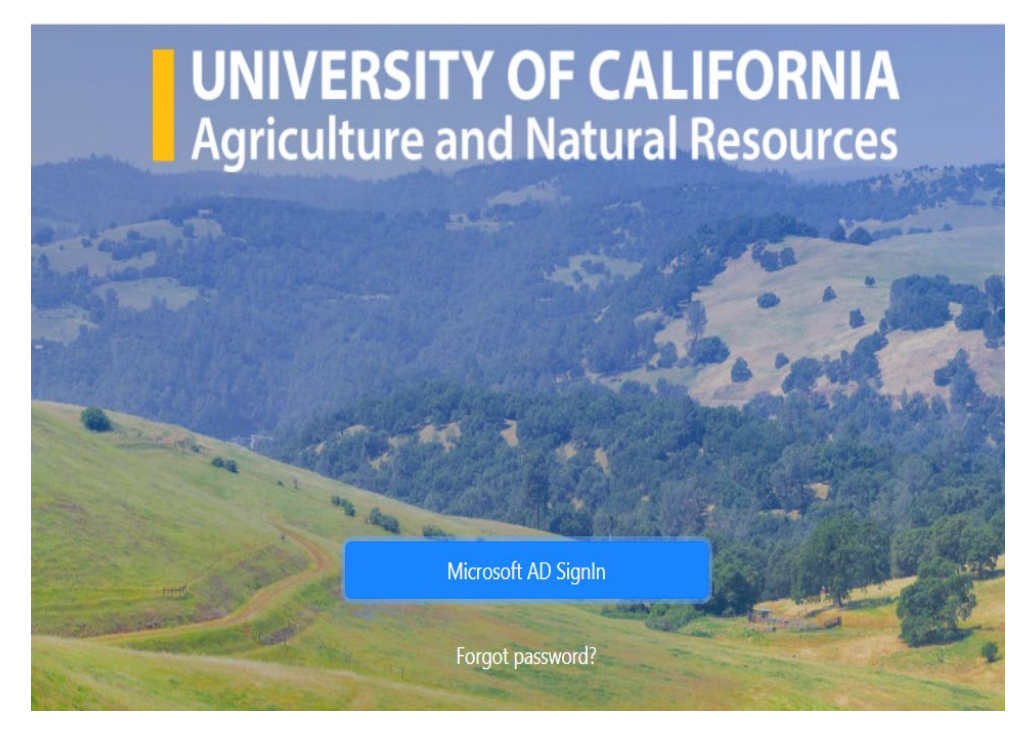

Presented by: Risk & Safety Services

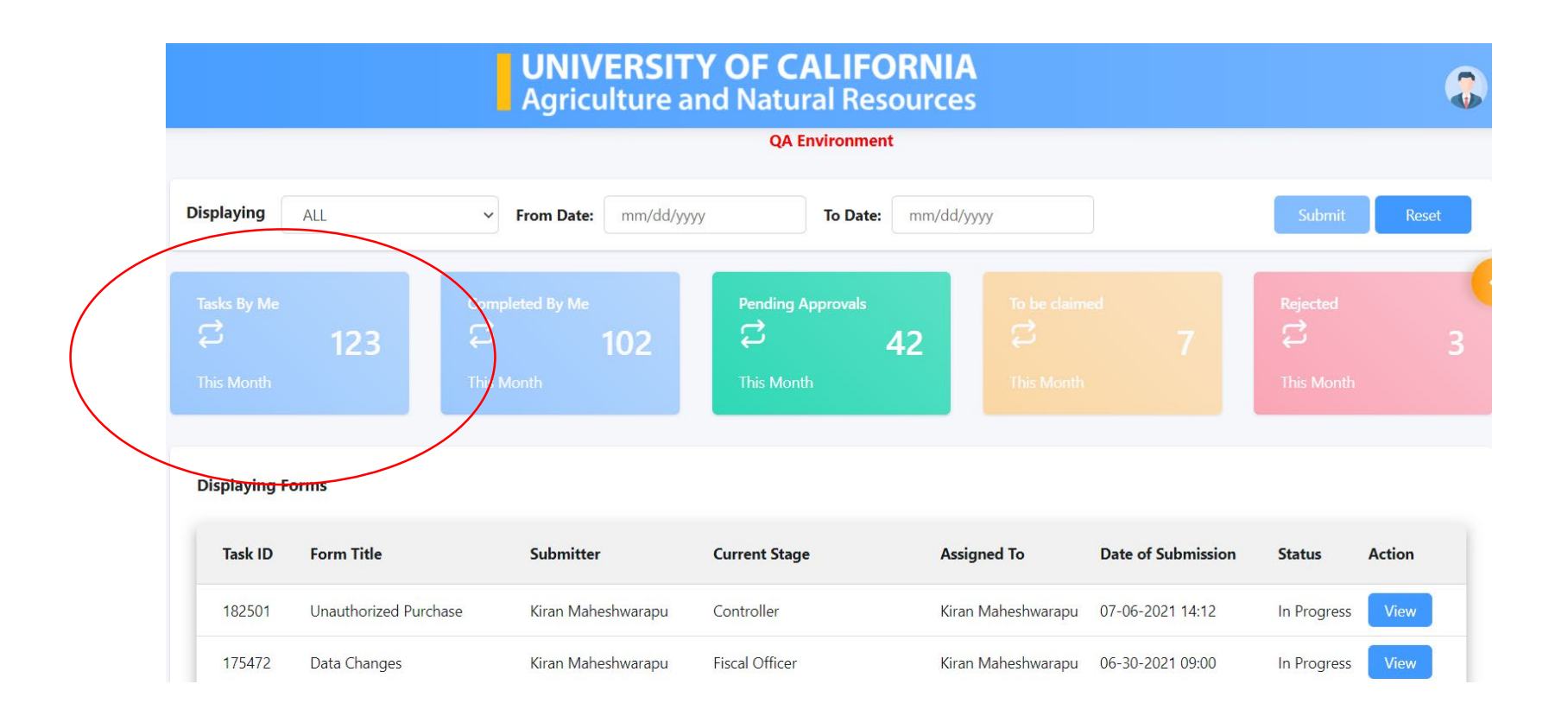

### Navigate the Dashboard

Tasks by Me: displays forms submitted by you as well as drafts

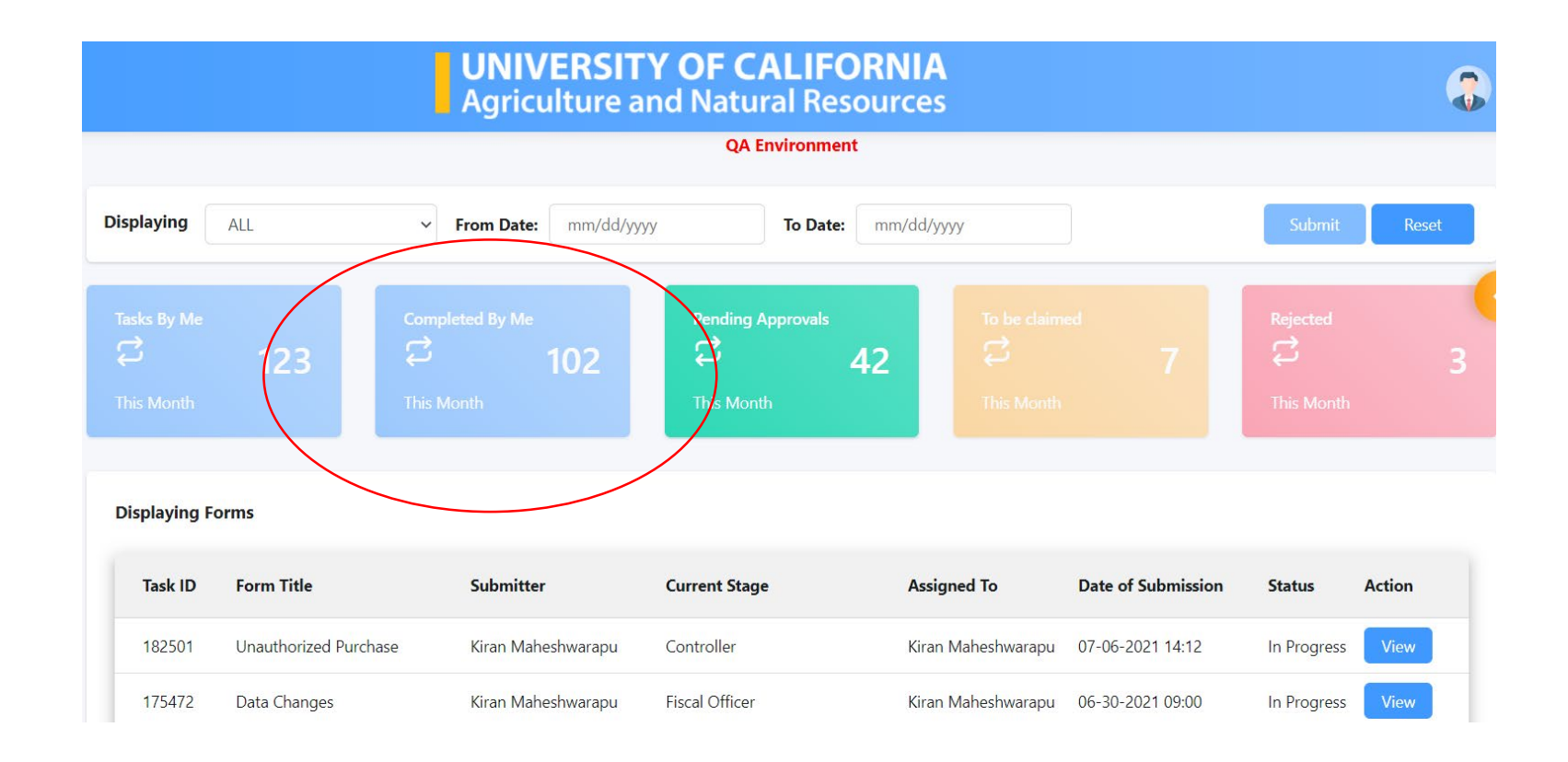

# Navigate the Dashboard

Completed by Me: displays forms that you've already approved

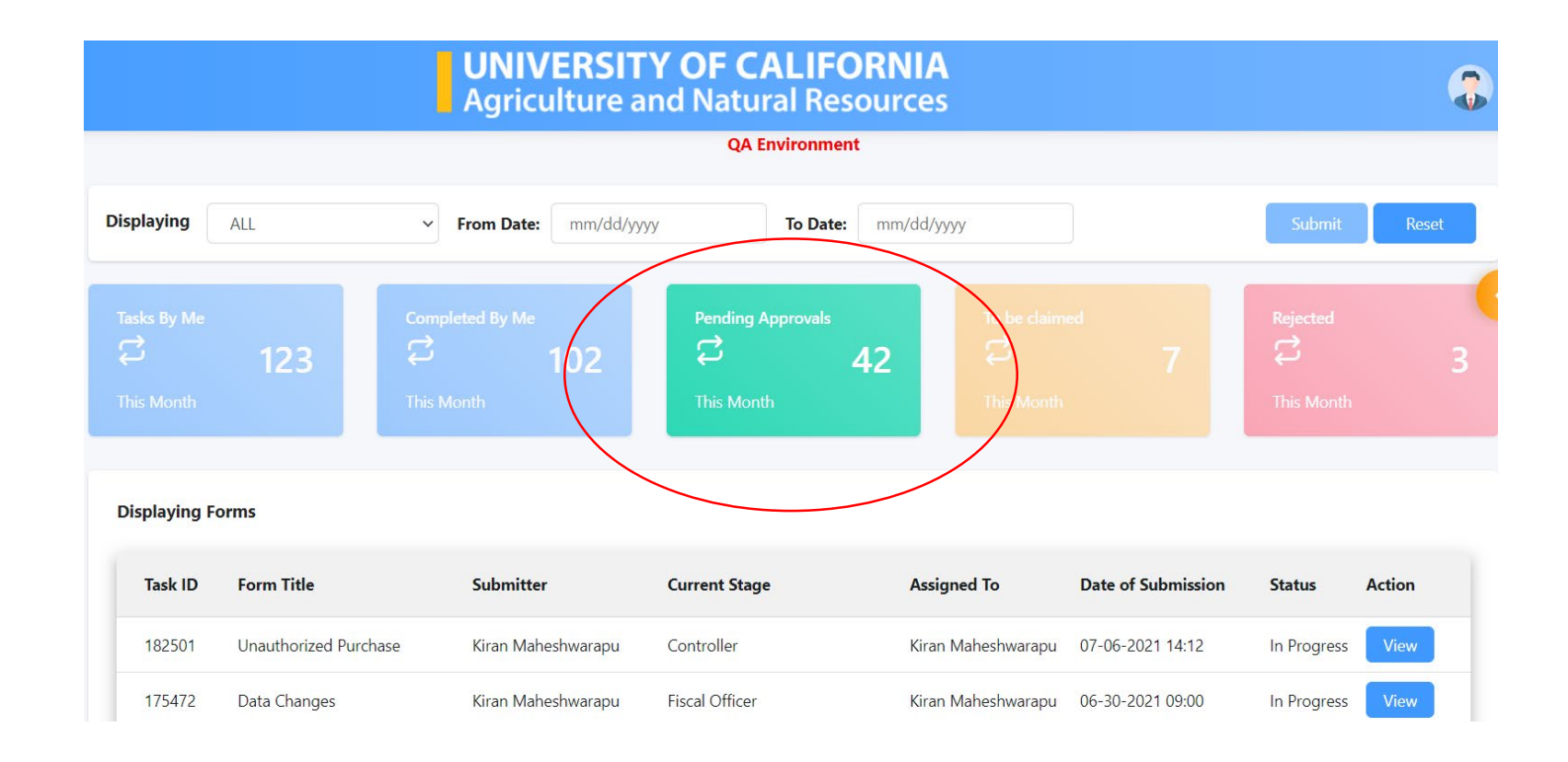

### Navigate the Dashboard

Pending Approvals: displays forms that are waiting your approval

| UNIVERSITY OF CALIFORNIA<br>Agriculture and Natural Resources |                       |                              |                   |                                   | 3                  |             |        |
|---------------------------------------------------------------|-----------------------|------------------------------|-------------------|-----------------------------------|--------------------|-------------|--------|
|                                                               | QA Environment        |                              |                   |                                   |                    |             |        |
| Displaying                                                    | ALL 🗸                 | From Date: mm/dd/yy          | yy To Date:       | mm/dd/yyyy                        |                    | Submit      | Reset  |
| Tasks By Me                                                   | 123 Com<br>단<br>This  | pleted By Me<br>102<br>Month | Pending Approvals | -2 To be claim<br>⇒<br>This Month | ed<br>7            | Thy Month   | 3      |
| Displaying F                                                  | Forms                 |                              |                   |                                   |                    |             |        |
| Task ID                                                       | Form Title            | Submitter                    | Current Stage     | Assigned To                       | Date of Submission | Status      | Action |
| 182501                                                        | Unauthorized Purchase | Kiran Maheshwarapu           | Controller        | Kiran Maheshwarapu                | 07-06-2021 14:12   | In Progress | View   |
| 175472                                                        | Data Changes          | Kiran Maheshwarapu           | Fiscal Officer    | Kiran Maheshwarapu                | 06-30-2021 09:00   | In Progress | View   |

# Navigate the Dashboard

To be Claimed: is applicable to forms that are programmed to route to groups

| UNIVERSITY OF CALIFORNIA<br>Agriculture and Natural Resources |                       |                     |                   |                    |                    | 3           |       |
|---------------------------------------------------------------|-----------------------|---------------------|-------------------|--------------------|--------------------|-------------|-------|
| Displaying                                                    | A11                   | 5 D. (1)            |                   |                    |                    |             |       |
| Displaying                                                    | ALL                   | From Date: mm/dd/yy | yy Io Date:       | mm/dd/yyyy         |                    | Submit      | Keset |
| Tasks By Me                                                   | 123 Com               | pleted By Me<br>102 | Pending Approvals | o be clain         | red 7              | Rejected    | 3     |
| This Month                                                    | This                  | Month               | This Month        | This Month         |                    | This Month  |       |
| Displaying Fe                                                 | orms                  |                     |                   |                    |                    |             |       |
| Task ID                                                       | Form Title            | Submitter           | Current Stage     | Assigned To        | Date of Submission | Status Ac   | ction |
| 182501                                                        | Unauthorized Purchase | Kiran Maheshwarapu  | Controller        | Kiran Maheshwarapu | 07-06-2021 14:12   | In Progress | View  |
| 175472                                                        | Data Changes          | Kiran Maheshwarapu  | Fiscal Officer    | Kiran Maheshwarapu | 06-30-2021 09:00   | In Progress | View  |

# Navigate the Dashboard

Rejected: displays forms where changes / additional information may be required and resubmitted.

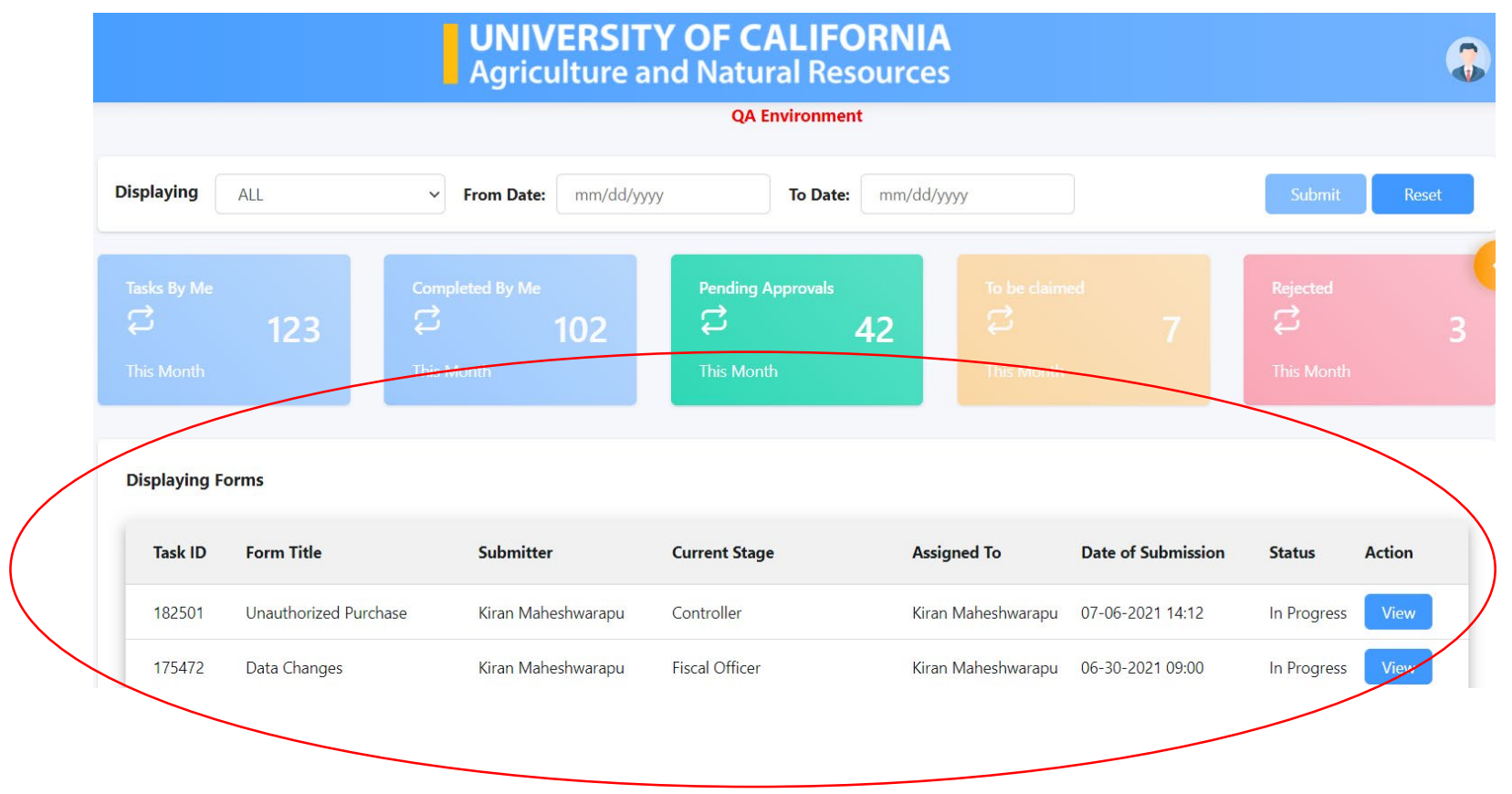

Navigate the > Dashboard

Displaying Forms

## Submit a Request for Certificate of Insurance

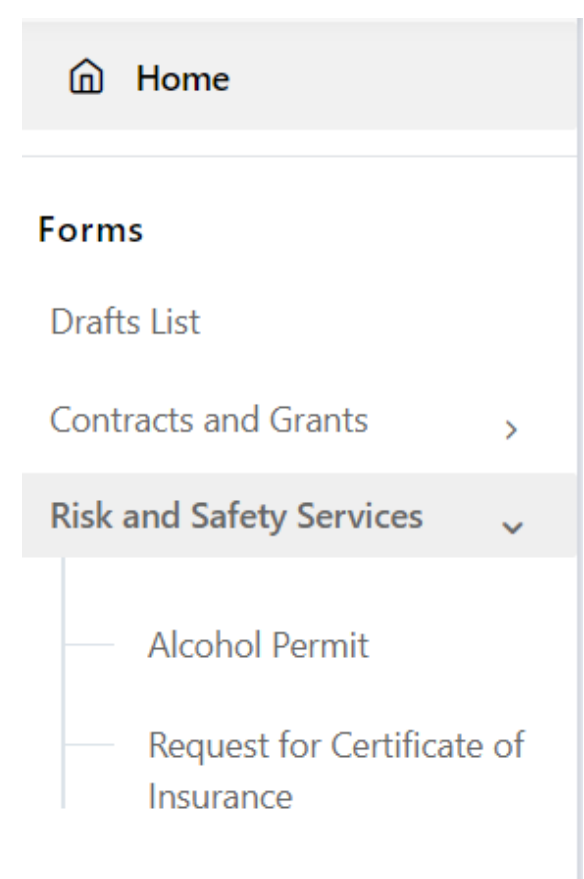

Go to the Dashboard  $\rightarrow$  Forms (from the left side of the screen)  $\rightarrow$  Select Department  $\rightarrow$  Displays all forms under the department

- To be completed if you need to request a Certificate of Insurance for your event/activity with all the required documentation.
- The Risk Reviewer and/or Risk & Safety Services Director will review and approve/reject the form.

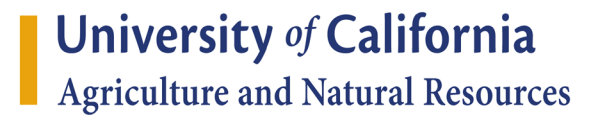

## Submit a COI form – Page 1

| Request for Certificate of Insurance | e |
|--------------------------------------|---|
|--------------------------------------|---|

| Request Details                                     |               |
|-----------------------------------------------------|---------------|
| Requesting Party or Prepaper Name*                  | Phone Number* |
| Search more users                                   |               |
| Email Address*                                      | Fax Number    |
|                                                     |               |
| Responsible Division Staff/Member(SOBO)*            | Department*   |
|                                                     | ✓             |
| Name of entity to whom certificate is to be issued* |               |
|                                                     |               |
|                                                     |               |

- Enter the Requesting Party or Preparer Name, Email Address, Phone number, Responsible Division Staff/Member (SOBO)
- Select the County/Department as applicable from the dropdown menu
- Enter the Name of Entity to whom the certificate is to be issued
- Scroll down to find more fields on this page

## Submit a COI form – Page 1 Cont'd.

| Address Line 1* | Address Line 2 |   |
|-----------------|----------------|---|
|                 |                |   |
| ZIP Code*       | City           |   |
|                 |                |   |
| State*          |                |   |
| ~               |                |   |
|                 |                |   |
| Save As Draft   | Continu        | e |

Enter the Address, City, State and Zip as these are all mandatory fields
Select Continue button

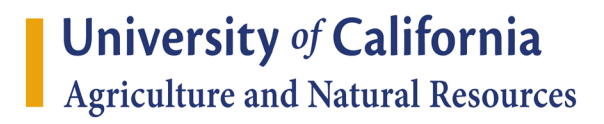

## Submit a COI form – Page 2

| Request for Certificate of In                                                     | isurance Print                         |
|-----------------------------------------------------------------------------------|----------------------------------------|
| Request Details                                                                   |                                        |
| Start date and time of the facility use*                                          | End date and time of the facility use* |
| mm/dd/yyyy, HH:MM                                                                 | mm/dd/yyyy, HH:MM                      |
| Note: Times and dates are required if the party is asking to be named as addition | al insured.                            |
| Fill in Each Category for minimum Dollar Amount limits Required                   |                                        |
| Each Occurrence*                                                                  | \$                                     |
| Personal and Advertising Injury*                                                  | \$                                     |
| Products and Completed Operations Aggregate                                       | \$                                     |
| General Aggregate                                                                 | \$                                     |
| Vehicles Owned, Non-owned and Hired*                                              | \$                                     |
| Save As Draft                                                                     | Back Continue                          |

## Submit a COI form – Page 2 Cont'd.

Enter Start & End date and time to use the facility
Enter the specific amounts of insurance requested
Select Continue button

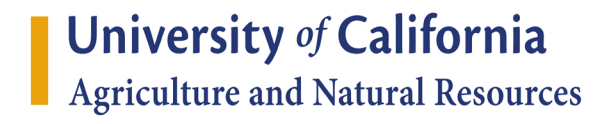

## Submit a COI form – Page 3

#### **Request Details**

Is there an agreement that needs to be signed in order to secure the facility

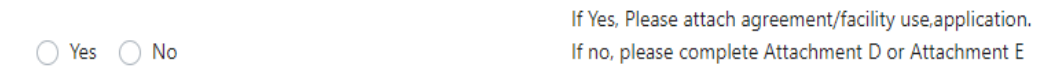

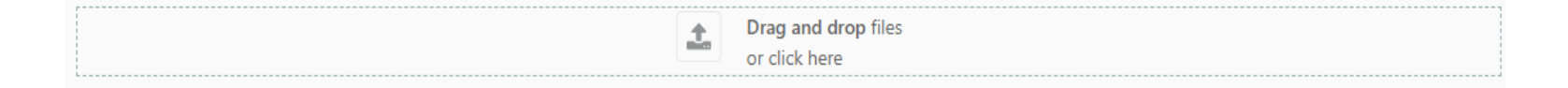

(These forms can be found on the ANR Risk Services website at http://ucanr.edu/risk)

Is the party requesting to be named as an additional insured?\*

🔿 Yes 🔿 No

•Select Y/N for agreement that needs to be signed in order to secure the facility

•If No, then you need to prepare Attachment D or E

•Select Y/N if the party is requesting to be named as additional

insured (if different from above)

•Scroll down to find more fields on this page

## Submit a COI form – Page 3 Cont'd.

Please attach agreement with detailed times and dates

| <b>±</b>                                                                             | Drag and drop files<br>or click here |  |
|--------------------------------------------------------------------------------------|--------------------------------------|--|
| Name of the party asking to be named as additional insured (if different from above) | ve)                                  |  |
| Name of the University group or activity (4-H Club, Master Gardeners,Symposiums, e   | ,, etc)*                             |  |
|                                                                                      |                                      |  |
| Type of Event( Meetings, Booth Rental, Conference , Parade Entry, etc.)*             |                                      |  |
| Comments                                                                             |                                      |  |
| Save As Draft                                                                        | Back                                 |  |

•Enter the Name of party (if different from above), Name of the University group or activity (I.e. 4-H, Master Gardeners, etc.) and Type of Event

•Enter any additional information that you need to communicate to Risk Services.

•Click the "Submit" Button

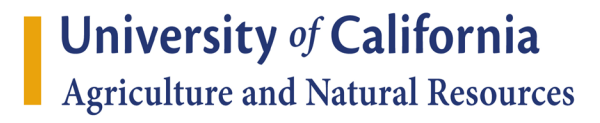

## Questions?

Contact us at:

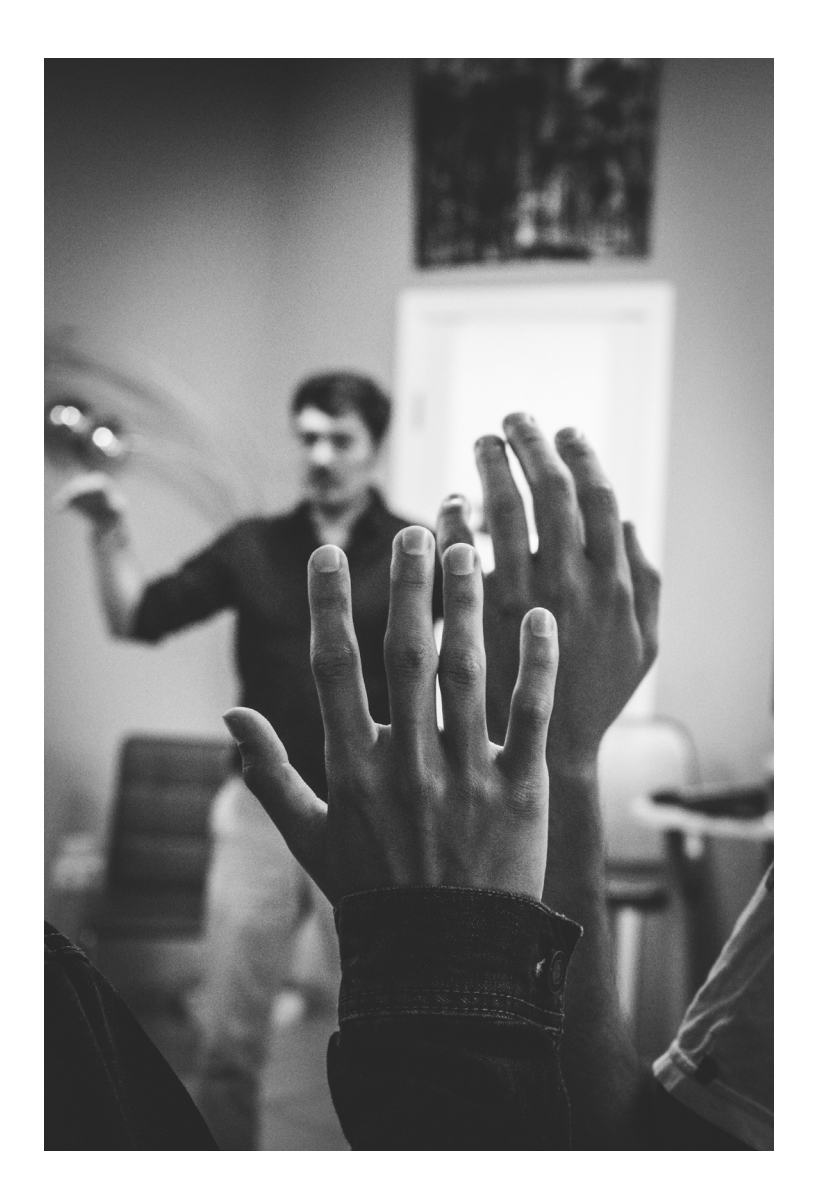